## 1 重要なお知らせ確認機能

## 本節では、重要なお知らせの確認に関わる操作について説明します。

各項に記載する操作手順の概要、および、運用における必須対応/任意対応の区分けは、以下をご確認 ください。

【運用における必要性(必須/任意)】

| 目次               | 必須/任意 | 補足                |
|------------------|-------|-------------------|
| 1.1 重要なお知らせの確認方法 | 任意    | 受信した重要なお知らせを確認する場 |
|                  |       | 合に使用              |

## 1.1 重要なお知らせの確認方法

受信した重要なお知らせを確認することができます。

- 1 メニューから「お知らせ」をタップします。
- 2 未読の重要なお知らせが一覧で表示されます。 「ホームへ」ボタンをタップします。

## ポイント

 未読の重要なお知らせがない場合は、画像のように画面に何も表示 されません。

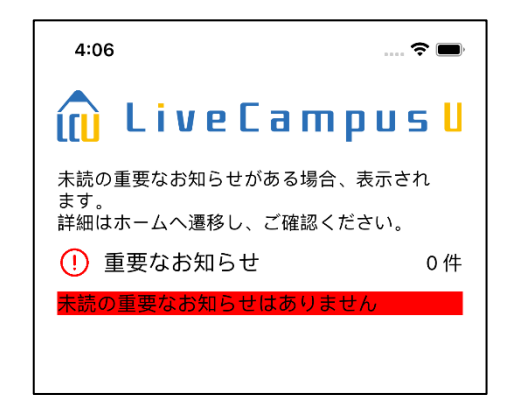

・一覧表示上での確認では既読にはなりません。
 ≪ホーム画面≫へ遷移後、お知らせの詳細を確認すると既読になり
 ー覧より非表示となります。

| 4:03 🕈 🗖                                                                                                    |  |  |
|----------------------------------------------------------------------------------------------------|--|--|
| 🛍 LiveCampusU                                                                                                    |  |  |
| 未読の重要なお知らせがある場合、表示され<br>ます。<br>詳細はホームへ遷移し、ご確認ください。                                                                                                    |  |  |
| (!) 重要なお知らせ 51件                                                                                                    |  |  |
| 対象科目:英語I(1)<br>前期/金 3                                                                                                    |  |  |
| 休講連絡<br>対 象 日: 2022/04/11<br>対象科目: 心理学専門演習XI(1)<br>前期/月 1 , 前期/金 2                                                                                                    |  |  |
| 【学生のみなさんへ】(危機対策本部)感染<br>防止対策を強化します                                                                                                    |  |  |
| 成績評価の円滑な実施のための備えをお願い<br>します                                                                                                    |  |  |
| 成績評価の円滑な実施のための備えをお願い<br>します                                                                                                    |  |  |
| 1月28日(金)からの授業運営について                                                                                                    |  |  |
| 【学生のみなさんへ】(危機対策本部)感染<br>防止対策を強化します                                                                                                    |  |  |
| 【教務課】(1 / 5)本日より、2022年の<br>授業開始です。                                                                                                    |  |  |
| 新型コロナウイルスワクチン接種について                                                                                                    |  |  |
| ホームへ                                                                                                    |  |  |
| (j)     (j)     ほ山物     「」     「」     「」     「」     「」     「」     「」     「」     「」     「」     「」     「」     「」     「」     「」     「」     「」     「」     「」     「」     「」     「」     「」     「」     「」     「」     「」     「」     「」     「」     「」     「」     「」     「」     「」     「」     「」     「」     「」     「」     「」     「」     「」     「」     「」     「」     「」     「」     「」     「」     「」     「」     「」     「」     「」     「」     「」     「」     「」     「」     「」     「」     「」     「」     「」     「」     「」     「」     「」     「」     「」     「」     「」     「」     「」     「」     「」     「」     「」     「」     「」     「」     「」     「」     「」     「」     「」     「」     「」     「」     「」     「」     「」     「」     「」     「」     「」     「」     「」     「」     「」     「」     「」     「」     「」     「」     「」     「」     「」     「」     「」     「」     「」     「」     「」     「」     「」     「」     「」     「」     「」     「」     「」     「」     「」     「」     「」     「」     「」     「」     「」     「」     「」     「」     「」     「」     「」     「」     「」     「」     「」     「」     「」     「」     「」     「」     「」     「」     「」     「」     「」     「」     「」     「」     「」     「」     「」     「」     「」     「」     「」     「」     「」     「」     「」     「」     「」     「」     「」     「」     「」     「」     「」     「」     「」     「」     「」     「」     「」     「」     「」     「」     「」     「」     「」     「」     「」     「」     「」     「」     「」     「」     「」     「」     「」     「」     「」     「」     「」     「」     「     「」     「」     「」     「」     「」     「」     「」     「」     「」     「」     「」     「」     「」     「」     「     「」     「」     「」     「」     「     「     「」     「     「」     「     「」     「     「」     「     「」     「     「」     「     「」     「     「」     「     「     「     「」     「     「     「     「     「     「     「     「     「     「     「     「     「     「     「     「     「     「     「     「     「     「     「     「     「     「     「     「     「     「     「     「     「     「     「     「     「     「     「     「     「     「     「     「     「     「     「     「     「     「     「     「     「     「     「     「     「    」 |  |  |

3 ≪ホーム画面≫にて、確認したい重要なお知らせ をタップします。

4 ≪連絡詳細画面≫にて、お知らせの詳細を確認することができます。

| menu<br>No IMAGE<br>さん<br>前回ログイン: 2023/03/23 15:58                                                                                             |                     |  |
|----------------------------------------------------------------------------------------------------|---------------------|--|
| 4                                                                                                    |                     |  |
| 欠席警告<br><b>1</b> 件                                                                                                    | 未提出課題<br><b>2</b> 件 |  |
| 学修成果提出期限<br>3月31日 →<br>◎ 未提出                                                                                                    |                     |  |
| (!) 重要なお                                                                                                    | 知らせ 🕂               |  |
| 2022/09/05         15:56         補講           補講通知         2022/09/05         15:48         教員連絡           かり日本的です。         15:48         教員連絡 |                     |  |
| <ul> <li>         (2022/06/22 10:32 安否確認<br/>安否確認     </li> <li>         2022/06/22 10:17 教員連絡     </li> </ul>                                 |                     |  |
| test<br>2022/05/31 10:00 補講<br>補講通知 重複確認2                                                                                                    | ТОР                 |  |

| 連絡詳細                          |                     |  |
|-------------------------------|---------------------|--|
| 補講通知                          |                     |  |
| 連絡種別:                         | 補講                  |  |
| 補講曰:                          | 2022/09/24          |  |
| 開講時限:<br>講義名:                 | 1限 ~ 1限<br>国語学概論(8) |  |
| 連絡内容                          |                     |  |
| 開催講義室                         |                     |  |
| 表示する情報はありません。                 |                     |  |
| 内容                            |                     |  |
| く<br>BACK <sup>‡</sup> 講連絡です。 |                     |  |